## การใช้งานeduroam บน Windows 8.1 ,Windows 10

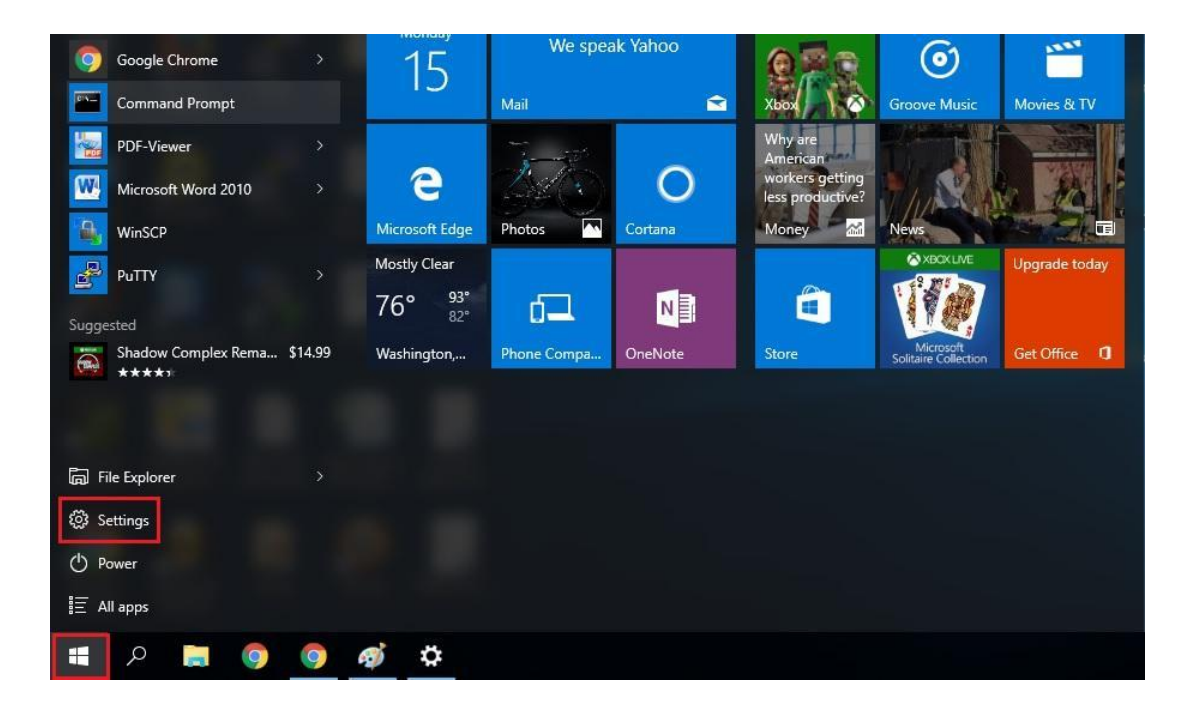

1.คลิก Start และเลือก Settings

2.คลิกเลือก Network & Internet

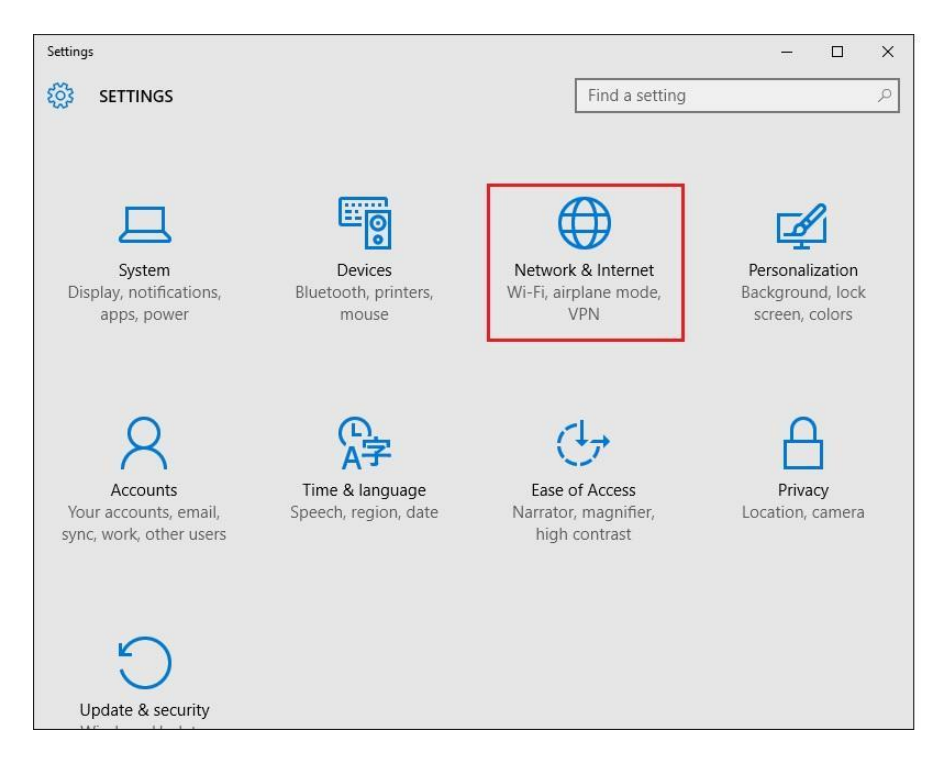

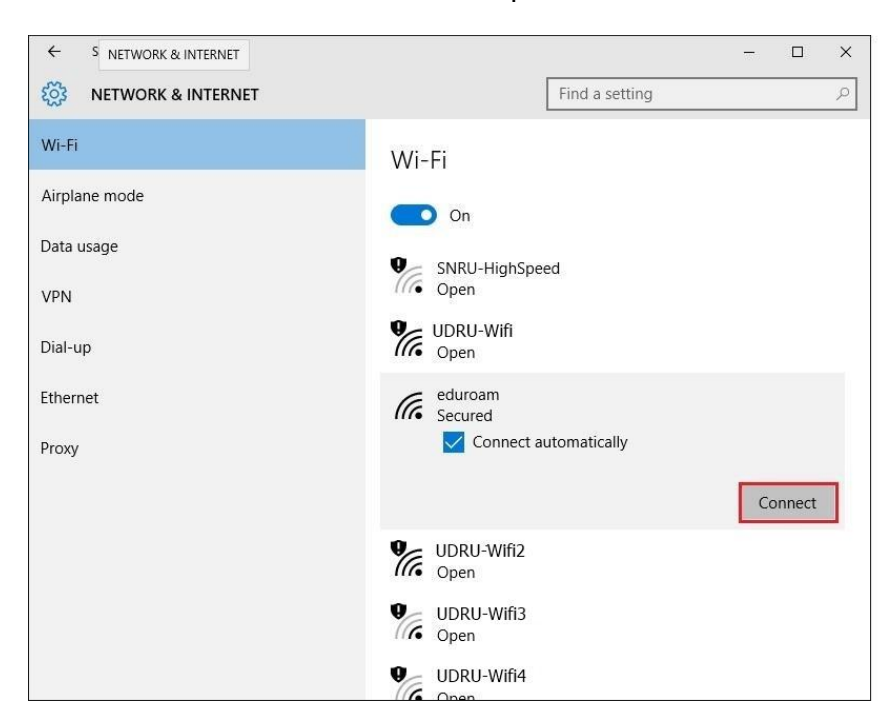

3. คลิกเลือก Wi-Fi เลือกชื่อ eduroam จากนั้นคลิกปุ่ม Connect

4. ขั้นตอนการพิสูจน์ตัวตนโดยใช้ Username และ Password ตามที่ได้จากทางมหาวิทยาลัยต้น สังกัด เช่น guestuser@udru.ac.th จากนั้นคลิกปุ่ม OK

| ← Settings           | – 🗆 X                             |
|----------------------|-----------------------------------|
| K NETWORK & INTERNET | Find a setting                    |
| Wi-Fi                | Wi-Fi                             |
| Airplane mode        | On On                             |
| Data usage           | 2                                 |
| VPN                  | UDRU-Wifi<br>Open                 |
| Dial-up              | UDRU-Wifi2<br>Open                |
| Ethernet             | eduroam<br>Secured                |
| Ргоху                | Enter your user name and password |
|                      |                                   |
|                      | ••••••                            |
|                      | OK Cancel                         |
|                      | UDRU-Wifi3<br>Open                |

5. เมื่อทำการพิสูจน์ตัวตนเรียบร้อยแล้วระบบจะแสดงสถานการณ์เชื่อมต่อสำเร็จ (Connected)

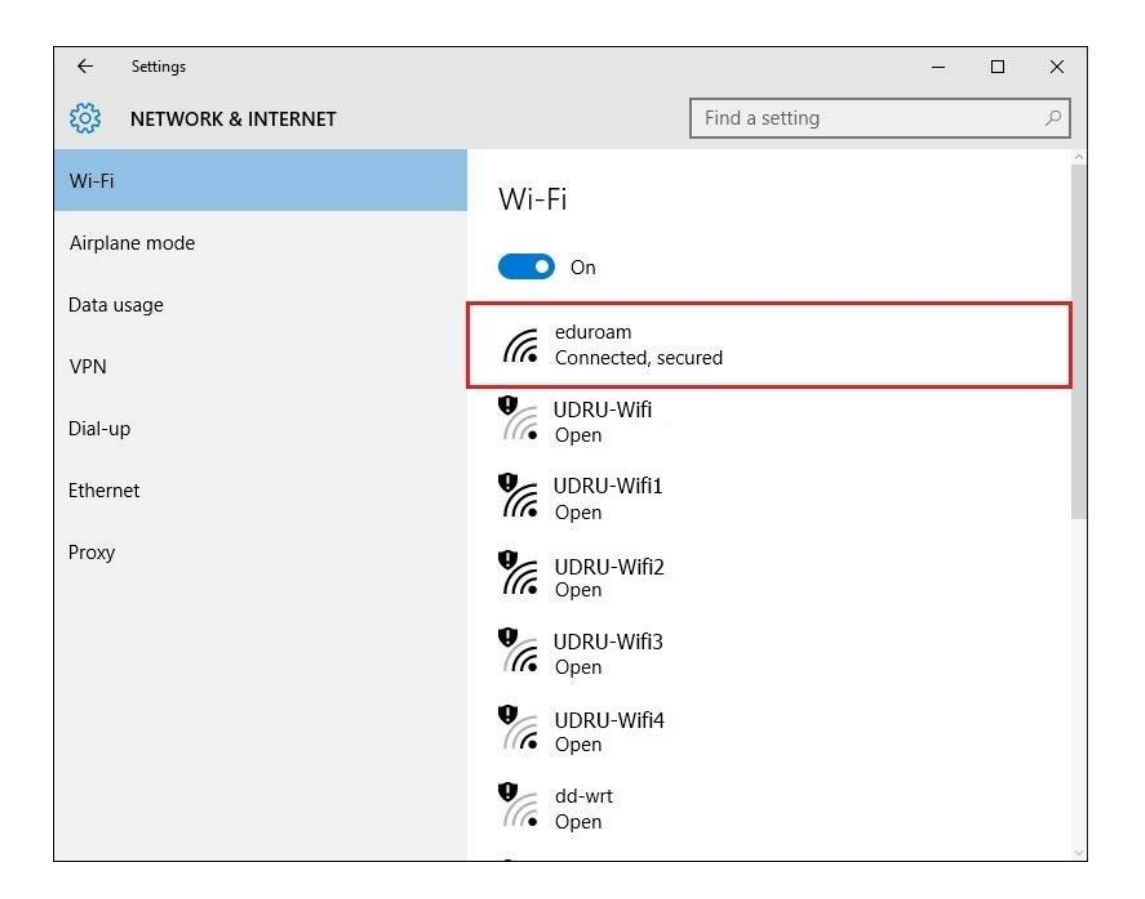